User Guide

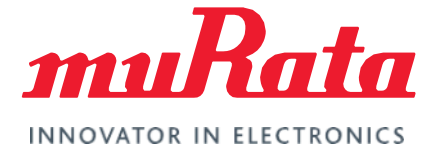

# Wi-Fi<sup>®</sup> + Bluetooth<sup>®</sup> (Infineon) for STM32 Nucleo

RTOS User Guide - Rev. 1.0

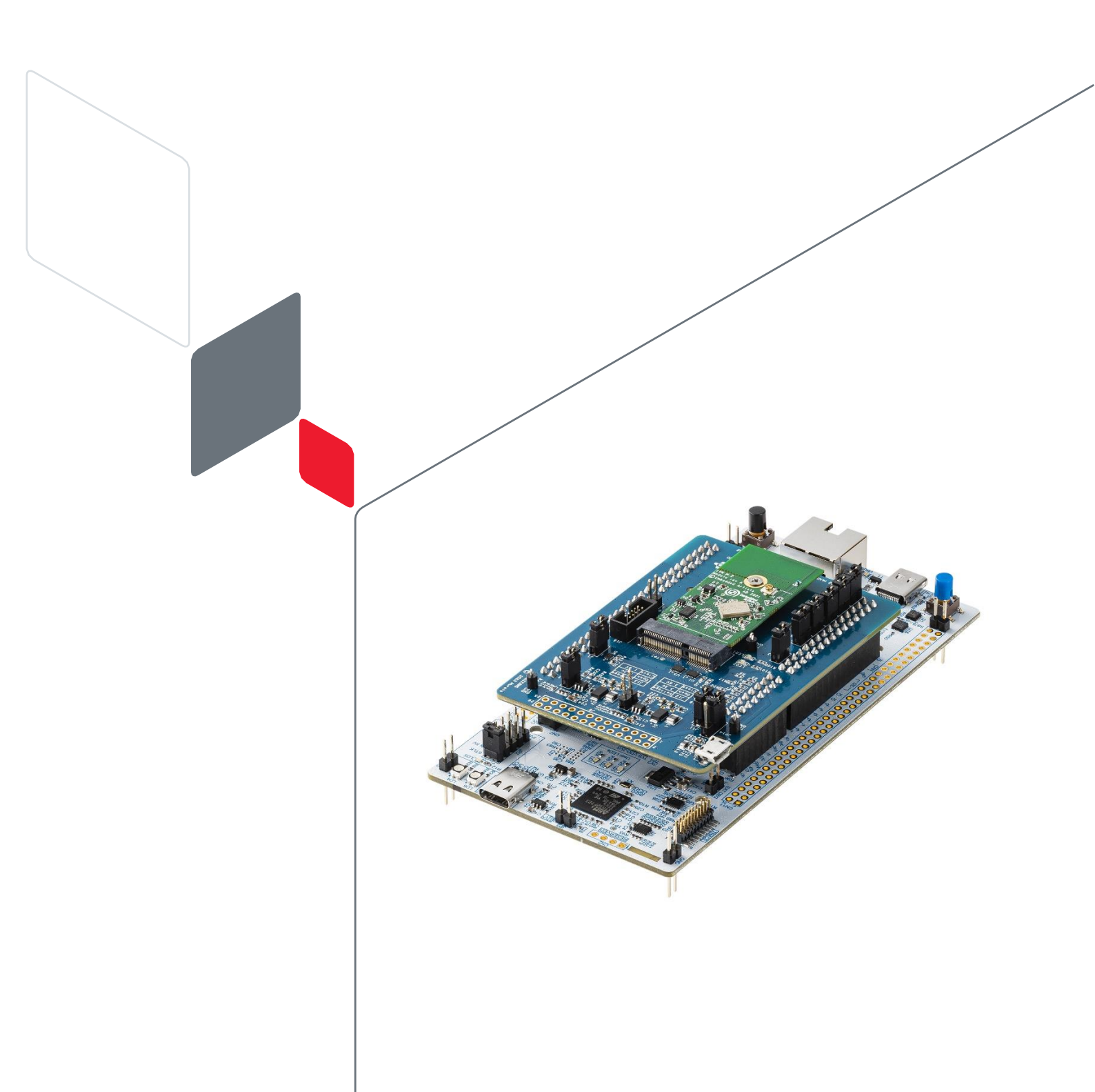

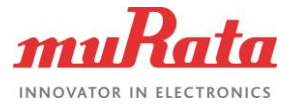

# **Table of Contents**

| 1 Prerequisite                                            | 4  |
|-----------------------------------------------------------|----|
| 1.1 Supported STM32 Boards                                | 4  |
| 1.2 Supported Connectivity Modules                        | 4  |
| 1.3 Compatible Software                                   | 4  |
| 2 Download/Install/Import Expansion Pack                  | 4  |
| 2.1 Downloading the Pack                                  | 4  |
| 2.2 Installing/Importing the Pack                         | 4  |
| 3 Hardware Setup                                          | 8  |
| 3.1 Using NUCLEO-H563ZI Board                             | 8  |
| 3.1.1 NUCLEO-H563ZI Board                                 | 10 |
| 3.1.2 Murata STM32 NUCLEO-M.2 Adapter Board               | 11 |
| 4 Example Projects                                        | 12 |
| 4.1 Wi-Fi Scan                                            | 12 |
| 4.1.1 Example Project Start/Import                        | 12 |
| 4.1.2 Change Connectivity Module                          | 13 |
| 4.1.3 Generate Code                                       | 14 |
| 4.1.4 Delete the Include Path Setting                     | 16 |
| 4.1.5 Build the Project                                   | 18 |
| 4.1.6 Run Application                                     | 20 |
| 4.1.7 Serial Terminal Setup                               | 21 |
| 4.1.8 Application Output                                  | 22 |
| 4.2 Bluetooth Hello Sensor                                | 22 |
| 4.2.1 Example Project Start/Import                        | 22 |
| 4.2.2 Change Connectivity Module to Serial Terminal Setup | 23 |
| 4.2.3 Application Output                                  | 23 |
| 4.3 Tester - Wi-Fi Bluetooth Console                      | 24 |
| 4.3.1 Example Project Start/Import                        | 24 |
| 4.3.2 Change default Wi-Fi Connection Setting             | 24 |
| 4.3.3 Change Connectivity Module to Serial Terminal Setup | 25 |
| 4.3.4 Application Output                                  | 25 |
| 4.3.5 Command List                                        | 25 |
| 4.3.6 iPerf Measurement                                   | 27 |
| 4.4 Other Example in the Pack                             | 28 |
| Revision History                                          | 29 |

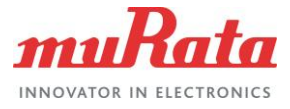

# Figures

| Figure 1: STM32CubeMX Importing the Pack                                  | 5  |
|---------------------------------------------------------------------------|----|
| Figure 2: STM32CubeMX Select Pack                                         | 5  |
| Figure 3: STM32CubeMX Install Pack                                        | 6  |
| Figure 4: STM32CubeMX Check Installed Pack                                | 7  |
| Figure 5: Jumper Settings (in Particular, JP4) on the NUCLEO-H563ZI Board | 8  |
| Figure 6: Combine the Three Boards                                        | 9  |
| Figure 7: NUCLEO-H563ZI Board Features                                    | 10 |
| Figure 8: Murata STM32 NUCLEO-M.2 Adapter Board Features                  | 11 |
| Figure 9: STM32CubeMX Select Component                                    | 13 |
| Figure 10: STM32CubeMX Change Device and Module                           | 14 |
| Figure 11: STM32CubeMX Generate Code                                      | 15 |
| Figure 12: STM32CubeMX Open Project                                       | 15 |
| Figure 13: STM32CubeMX Select Workspace                                   | 16 |
| Figure 14: STM32CubeIDE Select Properties                                 | 17 |
| Figure 15: STM32CubeIDE Delete Include Paths                              | 18 |
| Figure 16: STM32CubeIDE Build the Project                                 | 19 |
| Figure 17: STM32CubeIDE Build Successful Results                          | 20 |
| Figure 18: STM32CubeIDE Run Application                                   | 21 |
| Figure 19: iPerf Setup                                                    | 28 |

# Tables

| Table 1: Document Conventions        | 3  |
|--------------------------------------|----|
| Table 2: NUCLEO Jumper Configuration | 10 |
| Table 3: Adapter Pinout Description  | 11 |
| Table 4: Example List                | 12 |

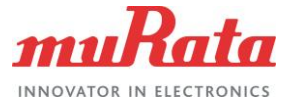

# **About This Document**

This document describes the steps for using Murata's Wi-Fi Module Type 1DX, Type 1YN, Type 1LV, Type 2AE, and Type 2BC on NUCLEO-H563ZI board with Infineon AIROC Wi-Fi/Bluetooth STM32 Expansion Pack 1.5.1.

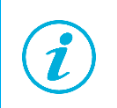

The set-up process for STM32CubeMX and STM32CubeIDE is not described in this document.

# Audience & Purpose

This document is intended for users who have previously used the STM32Cube. It is also intended for users with basic knowledge of Wi-Fi, Bluetooth, and C language.

# **Document Conventions**

#### **Table 1: Document Conventions**

| Conventions                                              | Description                                                                                                    |
|----------------------------------------------------------|----------------------------------------------------------------------------------------------------|
|                                                          | Warning Note<br>Indicates very important note. Users are strongly recommended to review.                                                                                                    |
| i                                                        | Info Note<br>Intended for informational purposes. Users should review.                                                                                                    |
| F.                                                       | Menu Reference<br>Indicates menu navigation instructions.<br>Example: Insert-Tables-Quick Tables-Save Selection to Gallery                                                                                                    |
| □7                                                       | External Hyperlink<br>This symbol indicates a hyperlink to an external document or website.<br>Example: Embedded Artists AB ご<br>Click on the text to open the external link.                                                                                                    |
| Ľ                                                        | Internal Hyperlink         This symbol indicates a hyperlink within the document.         Example:       Prerequisite □ <sup>ℓ</sup> Click on the text to open the link.                                                                                                    |
| Console input/output or code snippet                     | Console I/O or Code Snippet<br>This text <i>Style</i> denotes console input/output or a code snippet.                                                                                                    |
| <pre># Console I/O comment // Code snippet comment</pre> | <ul> <li>Console I/O or Code Snippet Comment</li> <li>This text Style denotes a console input/output or code snippet comment.</li> <li>Console I/O comment (preceded by "#") is for informational purposes only and does not denote actual console input/output.</li> <li>Code Snippet comment (preceded by "//") may exist in the original code.</li> </ul> |

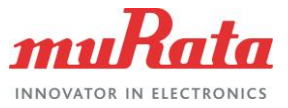

# 1 Prerequisite

# 1.1 Supported STM32 Boards

Infineon STM32 Connectivity Expansion Pack supports the following STM32 boards:

NUCLEO-H563ZI

# 1.2 Supported Connectivity Modules

- Type 1DX (CYW4343W) ⊑7
- Type 1YN (CYW43439) **□**
- Type 1LV (CYW43012) ⊑7
- Type 2AE (CYW4373E) ⊑
- Type 2BC (CYW4373) ⊑7

# 1.3 Compatible Software

- STM32CubeMX 6.8.0 □
- STM32CubeIDE 1.12.0 □

# 2 Download/Install/Import Expansion Pack

# 2.1 Downloading the Pack

Download the expansion pack from GitHub  $\Box$ <sup>2</sup>.

# 2.2 Installing/Importing the Pack

To add the expansion pack to the STM32 development environment:

- 1. Run the STM32CubeMX tool.
- 2. Select Home→Manage Software Installations→Install/Remove **Γ**.

Figure 1 shows the STM32CubeMX importing pack option.

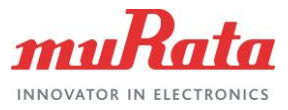

#### Figure 1: STM32CubeMX Importing the Pack

| STM32CubeMX Untitled                       |                         |        |                                                             |      | - 🗆 ×                                                           |
|--------------------------------------------|-------------------------|--------|-------------------------------------------------------------|------|-----------------------------------------------------------------|
| STM32                                      | File                    | Window | Help                                                        |      | 🐵 🖪 🗖 🎽 😽 🖅                                                     |
| Home >                                     |                         |        |                                                             |      |                                                                 |
| Existing Projects                          |                         |        | New Project                                                 | Man  | age software installations                                      |
| Recent Opened Pr                           | rojects                 |        | I need to :                                                 | с    | Check for STM32CubeMX and embedded software packages updates    |
| Last modified date :                       | 15/02/2023 17:43:33     | MIX    | Start My project from MCU                                   |      |                                                                 |
| wifi_bt_tester.ioc<br>Last modified date : | )<br>17/02/2023 9:28:53 | MX     | ACCESS TO MCU SELECTOR                                      | . Ir | Install or remove embedded software packages                    |
| wifi_scan.ioc<br>Last modified date :      | 17/02/2023 9:27:20      | MX     | ACCESS TO BOARD SELECTOR                                    |      |                                                                 |
| Other Projects                             |                         | Ca.    | Start My project from Example<br>ACCESS TO EXAMPLE SELECTOR |      | Download CAD resources<br>Including, on demand, your own labels |
|                                            |                         |        |                                                             | 4    |                                                                 |
|                                            |                         |        |                                                             |      | Home > MX Project > Tools > CAD                                 |
|                                            |                         |        |                                                             |      | About STM32                                                     |
|                                            |                         |        |                                                             |      | Change of the construction                                      |

3. Select **From Local...**, navigate to the downloaded pack file, and select **Open**. **Figure 2** shows the STM32CubeMX pack selection.

#### Figure 2: STM32CubeMX Select Pack

| Embedded Software I     | Packages Manager                                                                                                    | ×                 |
|-------------------------|----------------------------------------------------------------------------------------------------|-------------------|
| STM32Cut<br>Releases In | be MCU Packages and embedded software packs releases                                                                           | + -               |
| RoweBots                | SECCED WES emotor part C                                                                                                    | X wolfSSL         |
| Description             | Look In 📙 1.5.1 🗸 🔽 🔂 🔓                                                                                                    | Available Version |
| ► STM32C0               | Infineon.AIROC-Wi-Fi-Bluetooth-STM32.1.5.1.pack                                                                                |                   |
| ► STM32F0               | Î                                                                                                    |                   |
| STM32F1                 |                                                                                                    |                   |
| Details                 | File Name     Infineon.AIROC-Wi-Fi-Bluetooth-STM32.1.5.1.pack       Files of Types     STM32Cube Packages File (*.zip, *.pack) | Cancel            |
|                         |                                                                                                    |                   |
| From Local              | From Url Refresh Insta                                                                                                    | all Remove Close  |

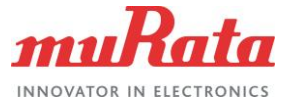

4. Accept the license agreement and select Finish.

Figure 3 shows the STM32CubeMX pack installation completion options.

#### Figure 3: STM32CubeMX Install Pack

| 🚾 Embedded So                                 | 🚾 Embedded Software Packages Manager 🛛 🕹                                                                                                    |             |  |  |  |
|-----------------------------------------------|----------------------------------------------------------------------------------------------------|-------------|--|--|--|
| STN                                           | 132Cube MCU Packages and embedded software packs releases                                                                                                    | + -         |  |  |  |
| Rele                                          | Licensing Agreement X                                                                                                    | wolfSSL     |  |  |  |
| in S                                          | Infineon AIROC-Wi-Fi-Bluetooth-STM32 1.5.1 License Agreement                                                                                                    | Infineon    |  |  |  |
| Desc                                          | Please read and accept the following agreement carefully to finish the installation:                                                                                                    | ble Version |  |  |  |
| STM32C                                        | CYPRESS (AN INFINEON COMPANY) END USER LICENSE AGREEMENT                                                                                                    |             |  |  |  |
| <ul><li>► STM32F(</li><li>► STM32F(</li></ul> | PLEASE READ THIS END USER LICENSE AGREEMENT ("Agreement") CAREFULLY BEFORE DOWNLOADING,<br>INSTALLING, COPYING, OR USING THIS SOFTWARE AND ACCOMPANYING DOCUMENTATION. BY<br>DOWNLOADING, INSTALLING, COPYING OR USING THE SOFTWARE, YOU ARE AGREEING TO BE BOUND BY<br>THIS AGREEMENT. IF YOU DO NOT AGREE TO ALL OF THE TERMS OF THIS AGREEMENT, PROMPTLY RETURN<br>AND DO NOT USE THE SOFTWARE. IF YOU HAVE PURCHASED THIS LICENSE TO THE SOFTWARE, YOUR<br>RIGHT TO RETURN THE SOFTWARE EXPIRES 30 DAYS AFTER YOUR PURCHASE AND APPLIES ONLY TO THE<br>ORIGINAL PURCHASER. |             |  |  |  |
| Details                                       | 1. Definitions.                                                                                                    |             |  |  |  |
|                                               | I have read, and I agree to the terms of this license agreement I do not accept the terms of this license agreement Finish Cancel                                                                                                    |             |  |  |  |
| From Local                                    | From Url Refresh Install Remove                                                                                                    | Close       |  |  |  |

5. The tool shows an **Infineon** tab showing the installed Expansion Pack (**Figure 4**). Click **Close**.

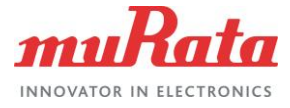

#### Figure 4: STM32CubeMX Check Installed Pack

| 🚾 Embed                | ded Software Packag                                         | es Manager        |                   |                    | Ann M. Sand I        | ×                 |
|------------------------|-------------------------------------------------------------|-------------------|-------------------|--------------------|----------------------|-------------------|
|                        | STM32Cube MCU Packages and embedded software packs releases |                   |                   |                    |                      |                   |
| Boy                    | NoRoto                                                      |                   |                   | amotan             | nortCmhH             | uno Sel           |
| Rov                    | STM32Cube M                                                 | CU Packages       |                   | STMicroelectronics |                      | DB Infineon       |
|                        | Status                                                      | Description       |                   |                    |                      | Available Version |
| •                      |                                                             | AIROC-Wi-Fi-Blu   | ietooth-STM32     |                    |                      |                   |
|                        | 1 - 1 - 1                                                   | The Infineon AIRC | C-Wi-Fi-Bluetoo   | th-STM32 Expansion | Pack is an extensio  | on or 1.5.1       |
| Ê                      |                                                             | Infineon AIROC-V  | /i-Fi-Bluetooth-S | TM32 Expansion Pac | k is an extension of | the 1.5.0         |
| Details                |                                                             |                   |                   |                    |                      |                   |
| Release v<br>Release d | ersion : 1.5.1<br>late : 2023-09-01                         |                   |                   |                    |                      |                   |
| Release ii             | nformation :                                                |                   |                   |                    |                      |                   |
| Patch Rel              | ease (maintenance                                           | Bluetooth FW)     |                   |                    |                      |                   |
| What's Ne              | ew?                                                         |                   |                   |                    |                      |                   |
| From Lo                | ocal From                                                   | n Url             |                   | Refresh            | Install              | Remove Close      |

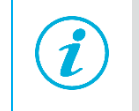

If you want to remove unwanted packs, click on the left green checkbox of the pack which you want to delete and click **Remove** as marked with the arrow in **Figure 4** and click **Close**.

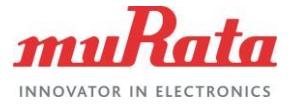

# 3 Hardware Setup

# 3.1 Using NUCLEO-H563ZI Board

The NUCLEO-H563ZI board setup requires three discrete boards to enable the STM32H5xx board to host Infineon's CYW43xxx connectivity device. The three boards and links are:

- NUCLEO-H563ZI board
- Murata STM32 NUCLEO-M.2 adapter board
- Murata M.2 module (Type 1LV, 1DX, 1YN, 2AE, 2BC) ロ

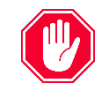

After boards are combined, it is very difficult to change the jumper setting of NUCLEO-H563ZI board. Be sure to check the jumper settings (in particular, JP4) on the NUCLEO-H563ZI board before combining boards as shown in **Figure 5**.

Figure 5: Jumper Settings (in Particular, JP4) on the NUCLEO-H563ZI Board

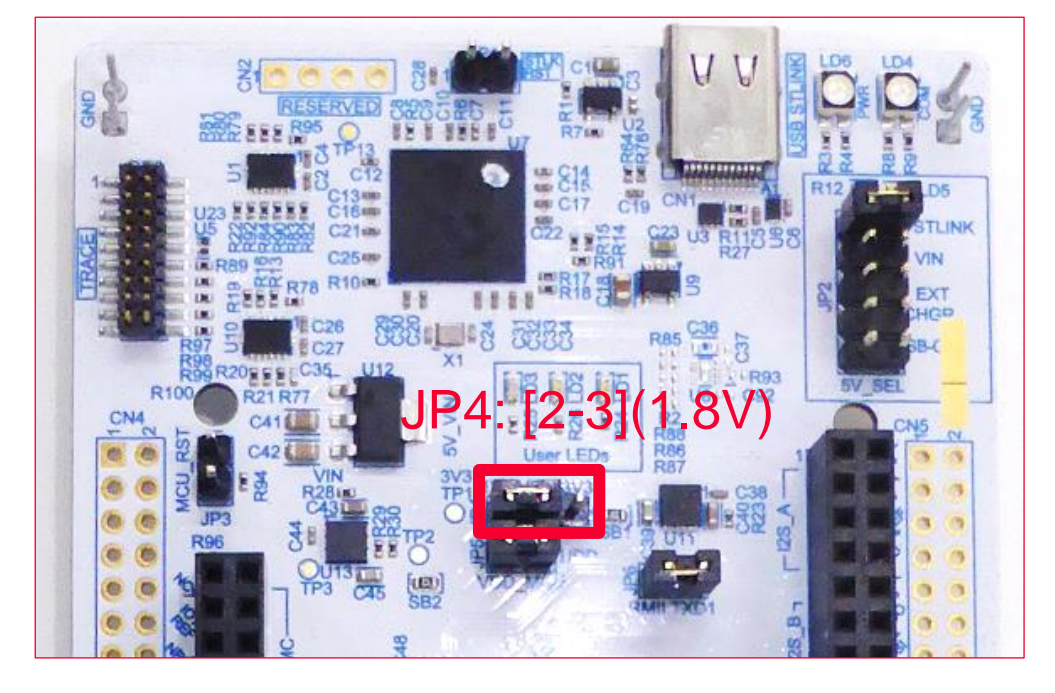

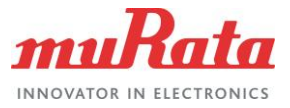

#### The combination of the three boards is shown in Figure 6.

#### Figure 6: Combine the Three Boards

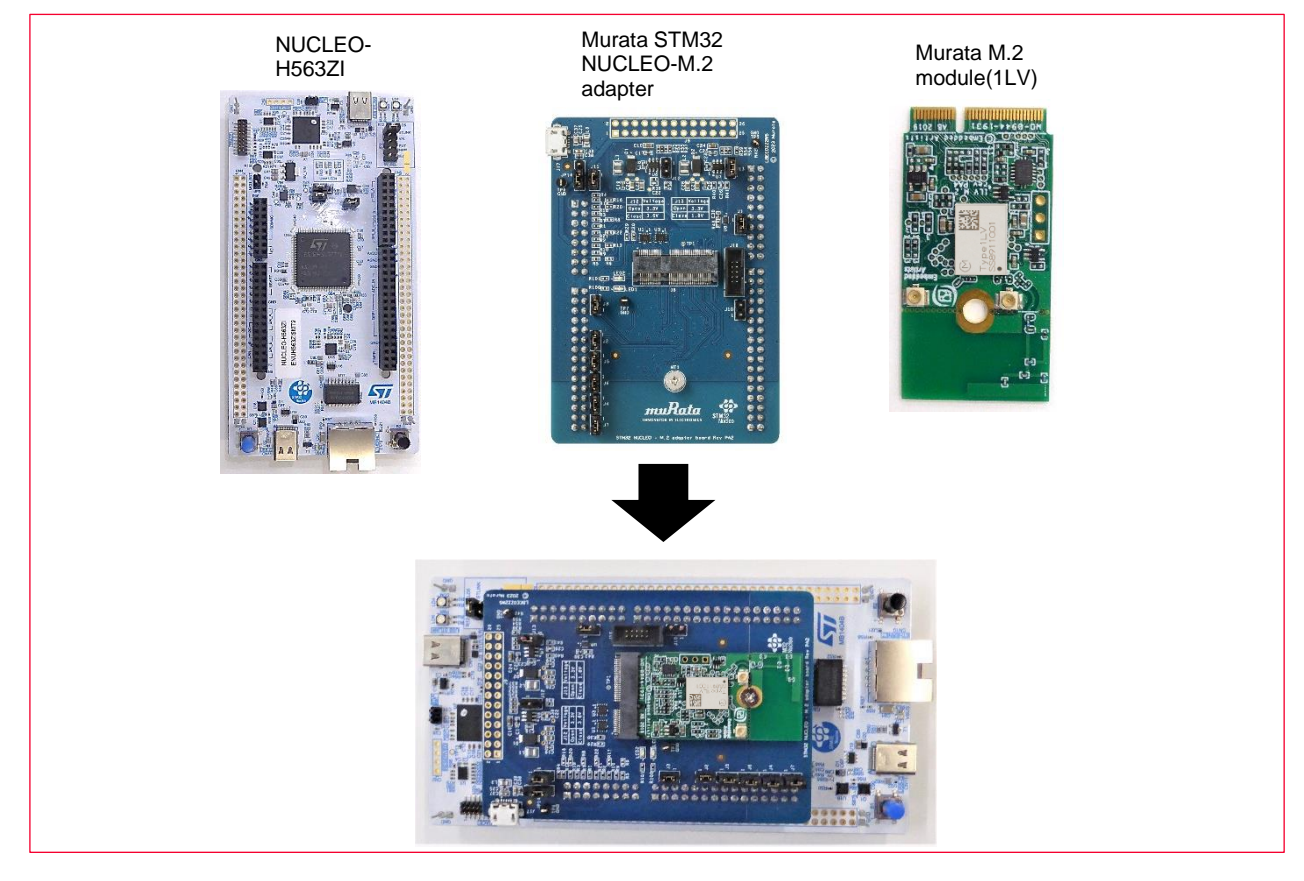

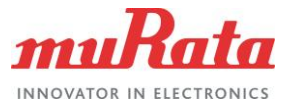

# 3.1.1 NUCLEO-H563ZI Board

#### Figure 7 shows the NUCLEO-H563ZI Board features.

#### Figure 7: NUCLEO-H563ZI Board Features

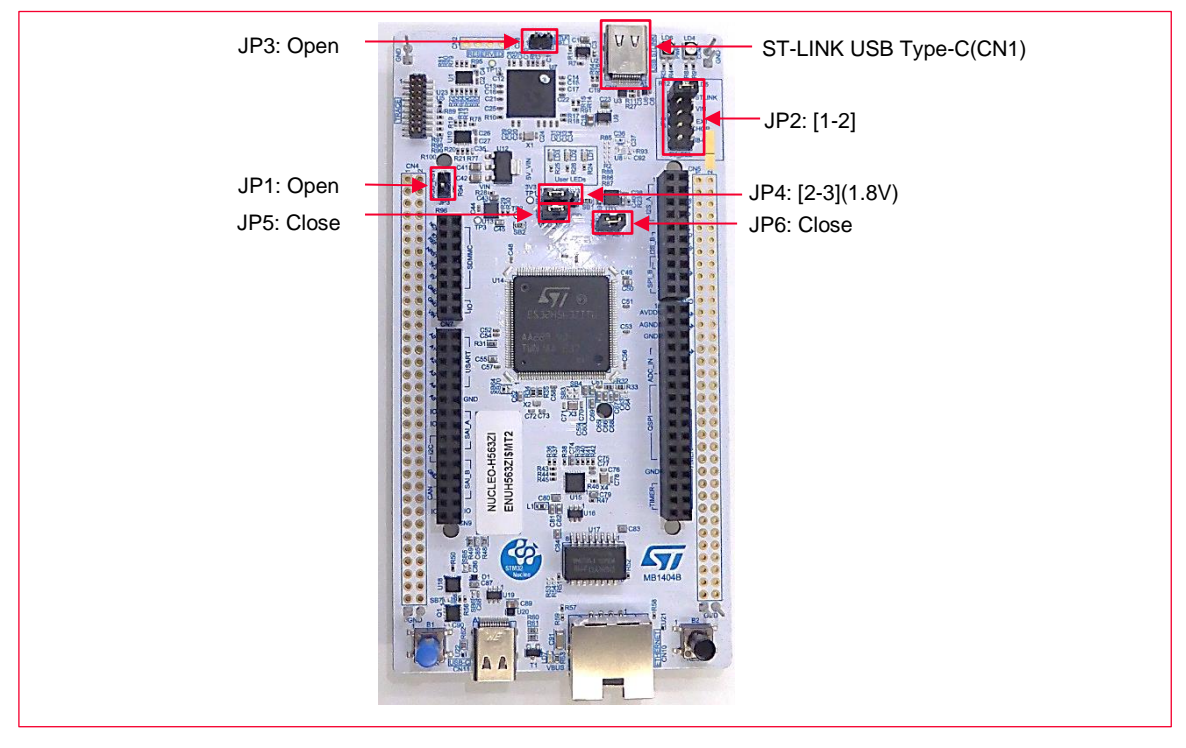

The pinout description are listed in Table 2.

| Table 2: NUCLEO Jumper Config | guration |
|-------------------------------|----------|
|-------------------------------|----------|

| Definition              | NUCLEO-<br>H563ZI board | Note                                                                                                    |
|-------------------------|-------------------------|----------------------------------------------------------------------------------------------------|
| External debug          | JP1                     | <ul> <li>Open: The embedded STLINK-V3EC is selected</li> <li>Close: An external debugger connected to the MIPI20 connector (CN5) can be used. The level shifter (U1) is in high impedance (HZ). STLINK-V3EC no longer drives the embedded STM32</li> </ul>                                                                                                    |
| Power source selection  | JP2                     | <ul> <li>[1-2]: 5V from STLINK-V3EC USB connector with PC</li> <li>[3-4]: 5V source from VIN 7-12V</li> <li>[5-6]: 5V source from 5V_EXT</li> <li>[7-8]: 5V source from USB_CHGR. From STLINK-V3EC USB connector (CN1) with a USB charger.</li> <li>[9-10]: 5V source from USB user connector.</li> <li>Open: NO 5V power source, configuration when external 3V3 is used.</li> </ul> |
| STLK_RST                | JP3                     | <ul> <li>Open: STLINK-V3EC is active.</li> <li>Close: STLINK-V3EC is in Reset mode.</li> </ul>                                                                                                    |
| VDD voltage selection   | JP4                     | <ul> <li>[1-2]: VDD_MCU supplied with 3V3_VDD.</li> <li>[2-3]: VDD_MCU supplied with 1V8_VDD.</li> </ul>                                                                                                    |
| IDD measurement         | JP5                     | <ul> <li>Open: VDD_MCU is not connected to VDD (the MCU is not power supplied).</li> <li>Close: VDD_MCU is connected to VDD.</li> </ul>                                                                                                    |
| Ethernet transmit data1 | JP6                     | Open: Configuration when using ST Zio or ST morpho connector                                                                                                    |

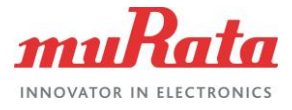

| Definition | NUCLEO-<br>H563ZI board | Note                  |
|------------|-------------------------|-----------------------|
|            |                         | Close: using Ethernet |

# 3.1.2 Murata STM32 NUCLEO-M.2 Adapter Board

The requirement for preparation on Murata STM32 NUCLEO-M.2 adapter board is shown in **Figure 8**.

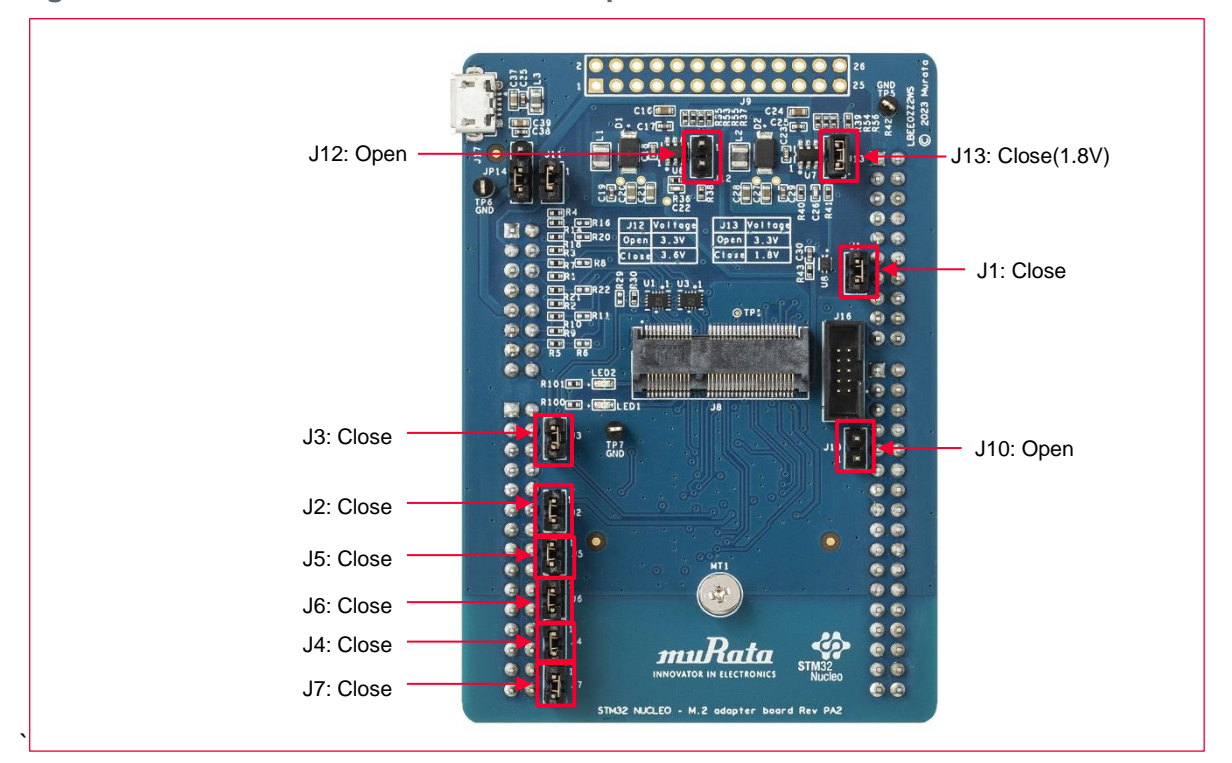

#### Figure 8: Murata STM32 NUCLEO-M.2 Adapter Board Features

Switch between 1.8 V and 3.3 V depending on whether the jumper of the J13 is set.

- Set the jumper to 1.8V power (Type 1LV, Type 1DX, Type 1YN, Type 2AE, and Type 2BC).
- Do not set the jumper to 3.3V power (Type 1DX, Type 1YN, Type 2AE, and Type 2BC).

Use Pinout description as described in Table 3:

| Connection               | Operation | Murata STM32 NUCLEO-<br>M.2 Adapter Board | Note                                                |
|--------------------------|-----------|-------------------------------------------|-----------------------------------------------------|
| VDDIO Power<br>Selection | VCC       | J13                                       | <ul> <li>Open: 3.3V</li> <li>Close: 1.8V</li> </ul> |
| VBAT Power<br>Selection  | VCC       | J12                                       | <ul> <li>Open: 3.3V</li> <li>Close: 3.6V</li> </ul> |
| SPI_A_REQ                |           | J1                                        |                                                     |
| WL_REG_ON                | Wi-Fi     | J2                                        | Enables/Disables WLAN core: Active High             |
| WL_HOST_WAKE             | Wi-Fi     | J4                                        | WLAN Host Wake: Active Low (OOB IRQ)                |
| WL_DEV_WAKE              | Wi-Fi     | J6                                        |                                                     |
| BT REG ON                | Bluetooth | J3                                        | Enables/Disables Bluetooth core: Active High        |

#### **Table 3: Adapter Pinout Description**

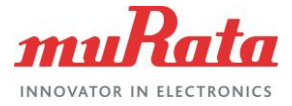

| Connection   | Operation | Murata STM32 NUCLEO-<br>M.2 Adapter Board | Note                                  |
|--------------|-----------|-------------------------------------------|---------------------------------------|
| BT_HOST_WAKE | Bluetooth | J5                                        |                                       |
| BT_DEV_WAKE  | Bluetooth | J7                                        |                                       |
| BT disable   | Bluetooth | J10                                       | Open: BT Enable     Close: BT Disable |

# 4 Example Projects

All the examples demonstrate how an NUCLEO can be used to host CYW43012 (Type1LV) connectivity devices.

The expansion pack implements the demonstrates described in Table 4.

#### **Table 4: Example List**

| Folder Name on the Expansion<br>Pack | Description                                                                                         |
|--------------------------------------|----------------------------------------------------------------------------------------------------|
| ble_hello_sensor                     | Start a simple Bluetooth on Peripheral role                                                         |
| ble_hello_sensor_threadx             |                                                                                                    |
| ble_wifi_onboarding                  | <ol> <li>Start Bluetooth on Peripheral role.</li> </ol>                                             |
| bre_wifi_onboarding_threadx          | <ol> <li>Provide Wi-Fi connection information (SSID/password) from the<br/>combo device.</li> </ol> |
|                                      | 3. Connect to the AP with received information.                                                     |
| bt_mfg_tester                        | Use WMBT tool on a Windows PC                                                                       |
| wifi_bt_tester                       | Start the command console which can use Wi-Fi and Bluetooth                                         |
| wifi_join_wpa3                       | Start Wi-Fi connection with WPA3                                                                    |
| wifi_mfg_tester                      | Use WL tool on a Windows PC                                                                         |
| wifi_mfg_tester_threadx              |                                                                                                    |
| wifi_netxduo                         | Start Wi-Fi connection and UDP server on Azure RTOS NetX/NetXDuo stack                              |
|                                      | usage                                                                                               |
| wifi_scan                            | Start Wi-Fi scan and show results                                                                   |

# 4.1 Wi-Fi Scan

This example:

- Demonstrates how to configure different scan filters provided in the Wi-Fi Connection Manager (WCM) middleware and scan for the available Wi-Fi networks.
- Initializes the Wi-Fi device and starts a Wi-Fi scan without any filter and prints the results on the serial terminal. The example starts a scan every three seconds after the previous scan is completed.
- Demonstrates how NUCLEO-H563ZI can be used to host CYW43xxx connectivity devices.

## 4.1.1 Example Project Start/Import

You can open the Wi-Fi Scan example by copying the example from the Pack to an appropriate location. Once you have copied the example, you can then open it in STM32CubeMX and export to your IDE using the following steps:

1. Copy the code example from the pack directory to your local directory. The default path for installed packs is:

C:\Users\<USER>\STM32Cube\Repository\Packs\

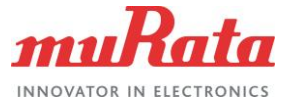

Copy the wifi\_scan example from the appropriate directory. For instance, for NUCLEO-H563ZI:

C:\Users\<USER>\STM32Cube\Repository\Packs\Infineon\AIROC-Wi-Fi-Bluetooth-STM32\1.5.1\Projects\NUCLEO-H563ZI\Applications\wifi\_scan

- 2. Paste into your working folder. For example: C:\Users\<USER>\STM32Cube\Example
- 3. Open *wifi\_scan.ioc* file in the copied working folder. C:\Users\<USER>\STM32Cube\Example\wifi\_scan\wifi\_scan.ioc
- 4. Click **OK** to accept.

## 4.1.2 Change Connectivity Module

• The default module setting of the expansion pack is Type 1LV. The module setting must be changed when using the other module. Skip this section if you are using the default module (Type 1LV).

Follow these steps to change the connectivity module:

- 1. Select the Pinout & Configuration tab.
- 2. Select the Select Components.

Figure 9 shows the component selection.

#### Figure 9: STM32CubeMX Select Component

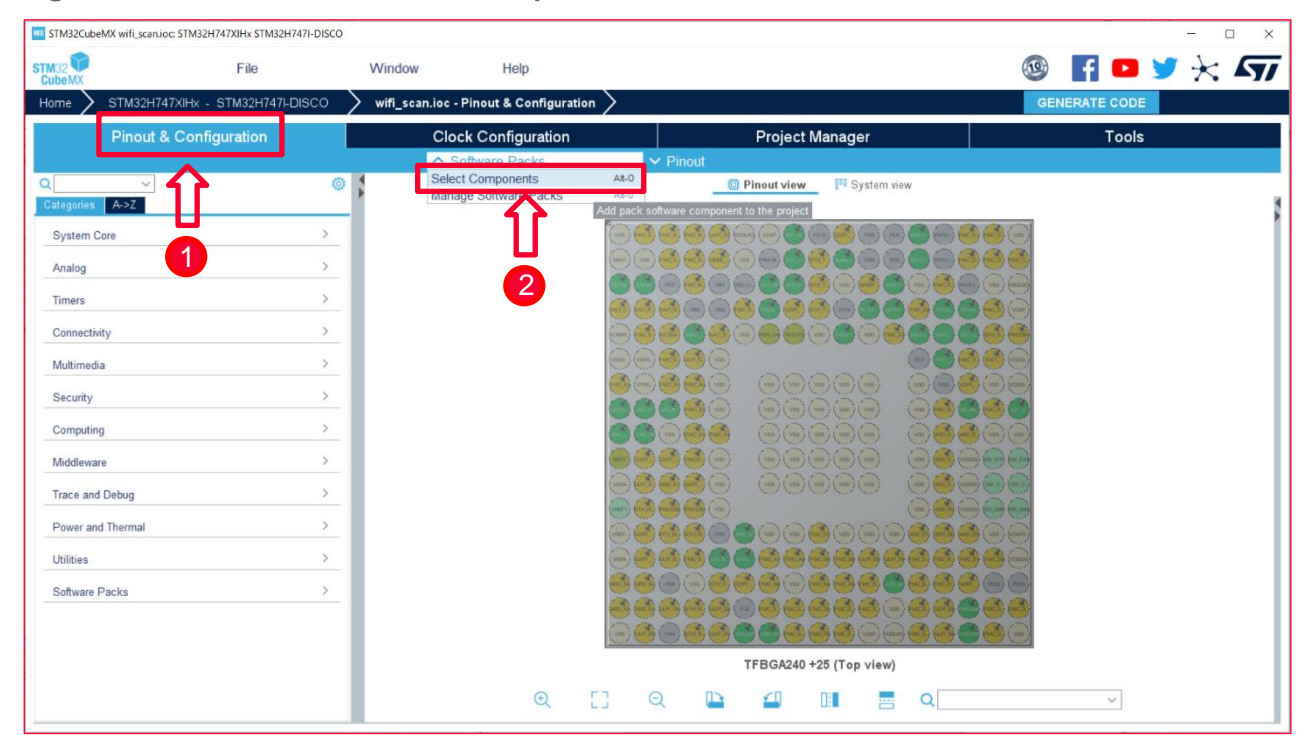

- 3. Select the filter panel.
- 4. Select Infineon under Pack vendor.
- 5. Open Infineon AIROC-Wi-Fi-Bluetooth-STM32.
- 6. Open Wireless Connectivity.

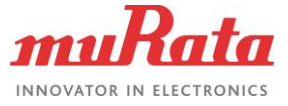

- 7. Open Platform.
- 8. Change device and module.

Changing the STM32CubeMX device and module process is marked in Figure 10.

#### Figure 10: STM32CubeMX Change Device and Module

| rs                      | Packs                                  |         |         |            |   |
|-------------------------|----------------------------------------|---------|---------|------------|---|
| · · · 🗄 · 🔤 🖪 😅         |                                        |         |         |            |   |
| earch                   | Pack / Bundle / Component              | Status  | Version | Selection  |   |
| _ <b>5 </b>             | ✓ Infineon.AIROC-Wi-Fi-Bluetooth-STM32 | $\odot$ | 1.5.1 🗸 |            |   |
| α                       | ✓ Wireless Connectivity                | $\odot$ | 1.5.1   |            |   |
|                         | > Bluetooth                            |         |         |            |   |
| ack Vendor              | > Wifi                                 | $\odot$ |         |            |   |
| Infineon                | ✓ Platform                             | $\odot$ |         |            |   |
| RomeBots                | pal                                    | $\odot$ | 1.5.1   | ✓          |   |
|                         | abstraction-rtos                       | $\odot$ | 1.5.1   | FreeRTOS   | ~ |
|                         | device                                 | $\odot$ | 1.5.1   | CYW43012   | ~ |
|                         | module                                 | $\odot$ | 1.5.1   | MURATA-1LV | ~ |
| 4                       | 7 MfgTools                             |         |         |            |   |
| _ emotas                | > RTOS Middleware                      | $\odot$ | 10.3.1  | 11         |   |
| ] portGmbH              |                                        |         |         | <b>U</b>   |   |
| wolfSSL                 |                                        |         |         |            |   |
|                         |                                        |         |         |            |   |
| oftware Component Class |                                        |         |         |            |   |
| Application             |                                        |         |         |            |   |

9. Click **Ok** to save change.

## 4.1.3 Generate Code

Follow these steps to generate code:

- 1. Select the Project Manager tab.
- 2. Select Project.
- 3. Select the appropriate option under **Toolchain/IDE**.
- 4. Unselect the Generate Under Root check box.
- 5. Click **GENERATE CODE**.

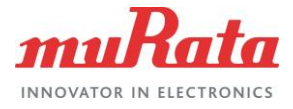

#### The STM32CubeMX code generation process is marked in Figure 11.

| STM32CubeMX wifi_so | an.ioc: STM32H747XIHx STM32H7                | 47I-DISCO                                                             |                                                                         |                                    |                              | - 🗆 ×       |
|---------------------|----------------------------------------------|-----------------------------------------------------------------------|-------------------------------------------------------------------------|------------------------------------|------------------------------|-------------|
| STM32<br>CubeMX     | File                                         | Window                                                                | Help                                                                    |                                    | <b>(19)</b>                  | 🖪 🖸 🎽 🔆 🖅   |
| Home 🔰 STM32        | H747XIHx - STM32H747I-D                      | IISCO 🔰 wifi_scan.ioe                                                 | c - Project Manager >                                                   |                                    | GEI                          | NERATE CODE |
| Pino                | ut & Configuration                           | C                                                                     | lock Configuration                                                      | Project Manage                     | er                           | Tools       |
| Proj                | ect Project<br>Project<br>Project<br>Project | Settings<br>ame<br>re Boot do 2<br>Location                           | wifi_scan<br>Both CPUs booting at once<br>STM32H747I-DISCO/Applications | Û                                  |                              | 1<br>5      |
| Code Ge             | Applicat<br>Toolcha<br>Toolcha               | ion Structure<br>in Folder Location<br>in / IDE                       | Advanced<br>STM32H747I-DISCO\Application<br>STM32CubeIDE                | stwifi scant                       | ○ Do not generate the main() |             |
| Advanced            | Settings Minimur                             | n Heap Size<br>n Stack Size                                           | M7<br>0x8000<br>0x400                                                   | M4 U<br>0x200 4<br>0x200 4         |                              |             |
|                     | Cortexi<br>Cortexi<br>En:<br>Thread          | ate Settings<br>A7                                                    | FreeRTOS Strategy #5 - Deny Ic                                          | ck usage from interrupts           | v]                           |             |
|                     | Cortext                                      | <sup>A4</sup><br>able multi-threaded support<br>safe Locking Strategy | Default - Mapping suitable strat                                        | egy depending on RTOS selection.   | ~                            |             |
|                     | /Mcu and<br>Mcu Re<br>Firmwar                | I Firmware Package<br>ference<br>e Package Name and Version           | STM32H747XIHx<br>STM32Cube FW_H7 V1.11.0                                |                                    |                              |             |
|                     | <b>☑</b> Use<br>Firmwar                      | Default Firmware Location<br>e Relative Path                          | C:/Users/M12076H/STM32Cube/                                             | Repository/STM32Cube_FW_H7_V1.11.0 | Browse                       |             |

6. After the code is successfully generated, click **Open Project** to open this example with STM32Cube IDE. **Figure 12** shows the Open Project button.

Figure 12: STM32CubeMX Open Project

| K Code Generation                                                                                                    | × |
|----------------------------------------------------------------------------------------------------|---|
| The Code is successfully generated under:     Applications/wifi_scan     Project language : C     Open Folder Open Project Close |   |

7. Input the workspace directory of STM32CubeIDE in **Workspace** (Default settings are fine if there are no problems.), click **Launch**.

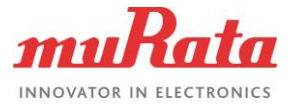

#### Figure 13 shows the Launch button.

#### Figure 13: STM32CubeMX Select Workspace

| IDE STM32CubelDE Launcher                                                                                                    | $\times$ |
|----------------------------------------------------------------------------------------------------|----------|
| Select a directory as workspace<br>STM32CubeIDE uses the workspace directory to store its preferences and development artifacts. |          |
| Workspace: C:¥Users¥ STM32CubelDE¥workspace_1.12.0 $\vee$ Browse                                                                 | ·        |
| Use this as the default and do not ask again     7       Recent Workspaces     1       Launch     Cance                          | :1       |

## 4.1.4 Delete the Include Path Setting

Skip this section if you use the default module (Type 1LV).

Follow these steps to delete the include path setting:

- 1. Right-click on the project name.
- 2. Select Properties.

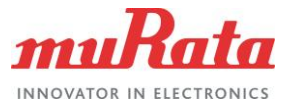

Select Properties steps are marked in Figure 14.

#### Figure 14: STM32CubeIDE Select Properties

| IDE worksp | ace_1 | I.12.0 - STM32CubelDE       |                |     |     |          |           |              |        |       |     |      |        |            |   |   |
|------------|-------|-----------------------------|----------------|-----|-----|----------|-----------|--------------|--------|-------|-----|------|--------|------------|---|---|
| File Edit  | So    | urce Refactor Navigate Sear | ch Project Run | Win | dow | Help     |           |              |        |       |     |      |        | -          |   | - |
| 1 🗖 🗕 🖫    | C     | 🛞 🔻 🍆 🖛 🔝 🕨 🛛               |                | _R  | ₹   | V O      | <u>í</u>  | <u>8</u> * - | Ċ      | • 6   | * * | ş. ▼ | •      | <b>9</b> - | 9 | S |
| Project    | Expl  | orer X                      | 🗖 🔁 🗖 🕴        |     |     |          |           |              |        |       |     |      |        |            |   |   |
| : 📭 wifi   | scan  | (in STM32CubelDE)           | 1              |     |     |          |           |              |        |       |     |      |        |            |   |   |
|            |       | New                         | >              |     |     |          |           |              |        |       |     |      |        |            |   |   |
|            |       | Go Into                     |                |     |     |          |           |              |        |       |     |      |        |            |   |   |
|            |       | Open in New Window          |                |     |     |          |           |              |        |       |     |      |        |            |   |   |
|            |       | Show In                     | Alt+Shift+W >  |     |     |          |           |              |        |       |     |      |        |            |   |   |
|            | D     | Сору                        | Ctrl+C         |     |     |          |           |              |        |       |     |      |        |            |   |   |
|            | Ē     | Paste                       | Ctrl+V         |     |     |          |           |              |        |       |     |      |        |            |   |   |
|            | ×     | Delete                      | Delete         |     |     |          |           |              |        |       |     |      |        |            |   |   |
|            |       | Source                      | >              |     |     |          |           |              |        |       |     |      |        |            |   |   |
|            |       | Move                        |                |     |     |          |           |              |        |       |     |      |        |            |   |   |
|            |       | Rename                      | F2             |     |     |          |           |              |        |       |     |      |        |            |   |   |
|            | è     | Import                      |                |     |     |          |           |              |        |       |     |      |        |            |   |   |
|            | പ്പ   | Export                      |                |     |     |          |           |              |        |       |     |      |        |            |   |   |
|            |       | Build Project               |                |     |     |          |           |              |        |       |     |      |        |            |   |   |
|            |       | Clean Project               |                |     |     |          |           |              |        |       |     |      |        |            |   |   |
|            | \$    | Refresh                     | F5             |     |     |          |           |              |        |       |     |      |        |            |   |   |
|            |       | Close Project               |                |     |     | Prob     | lems .    | 🗊 Tacke      | E      | Conse |     |      | Droper | tion       |   |   |
|            |       | Close Unrelated Project     |                |     |     | No conso | oles to d | isplay at    | t this | time. |     |      | riopei | ues        |   |   |
|            |       | Build Configurations        | >              |     |     |          |           |              |        |       |     |      |        |            |   |   |
|            |       | Build Targets               | >              |     |     |          |           |              |        |       |     |      |        |            |   |   |
|            |       | Index                       | >              |     |     |          |           |              |        |       |     |      |        |            |   |   |
|            | 0     | Run As                      | >              |     |     |          |           |              |        |       |     |      |        |            |   |   |
|            | *     | Debug As                    | >              |     |     |          |           |              |        |       |     |      |        |            |   |   |
|            |       | Team                        | >              |     |     |          |           |              |        |       |     |      |        |            |   |   |
|            |       | Compare With                | >              |     |     |          |           |              |        |       |     |      |        |            |   |   |
|            |       | Restore from Local History  |                |     |     |          |           |              |        |       |     |      |        |            |   |   |
|            | \$    | Generate Code               |                |     |     |          |           |              |        |       |     |      |        |            |   |   |
|            | C.+   | Convert to C++              |                |     |     |          |           |              |        |       |     |      |        |            |   |   |
|            | *     | Run C/C++ Code Analysis     |                |     |     |          |           |              |        |       |     |      |        |            |   |   |
|            |       | Contigure                   | >              |     |     |          |           |              |        |       |     |      |        |            |   |   |
|            |       | Properties                  | 2 Alt+Enter    |     |     |          |           |              |        |       |     |      |        |            |   |   |
|            | _     |                             |                |     |     |          |           |              |        |       |     |      |        |            |   |   |

- 3. Select Paths and Symbols under C/C++ General.
- 4. Select **GNU C** in the Includes tab.
- 5. Select all include path of default device (COMPONENT\_43012).
- 6. Click **Delete** button.
- 7. Click Apply and Close button.

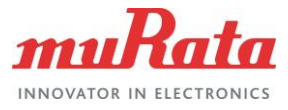

#### Figure 15 shows the STM32CubeIDE delete include paths.

#### Figure 15: STM32CubeIDE Delete Include Paths

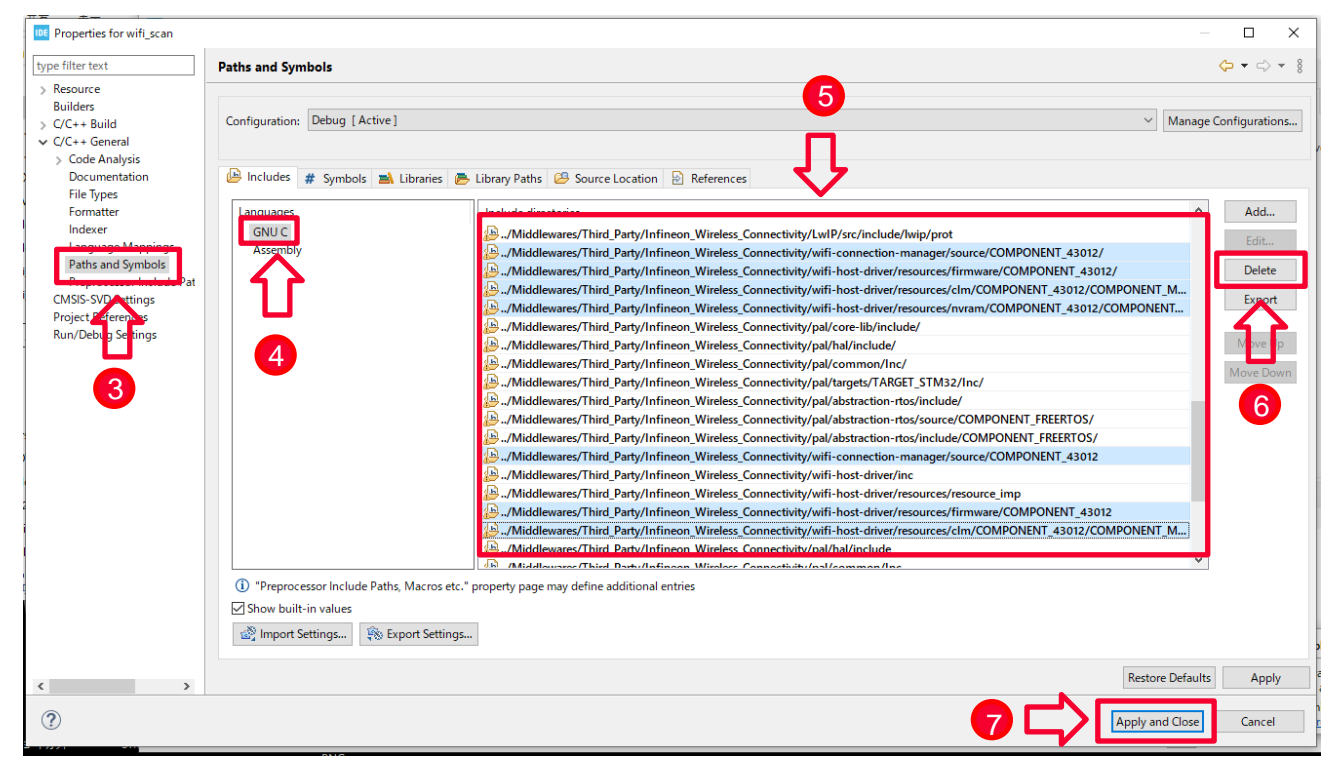

## 4.1.5 Build the Project

To build the project follow these steps:

- 1. Right click on the project name.
- 2. Select Build Project.

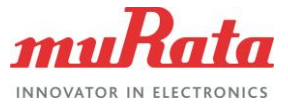

Figure 16 shows the STM32CubeIDE build project options.

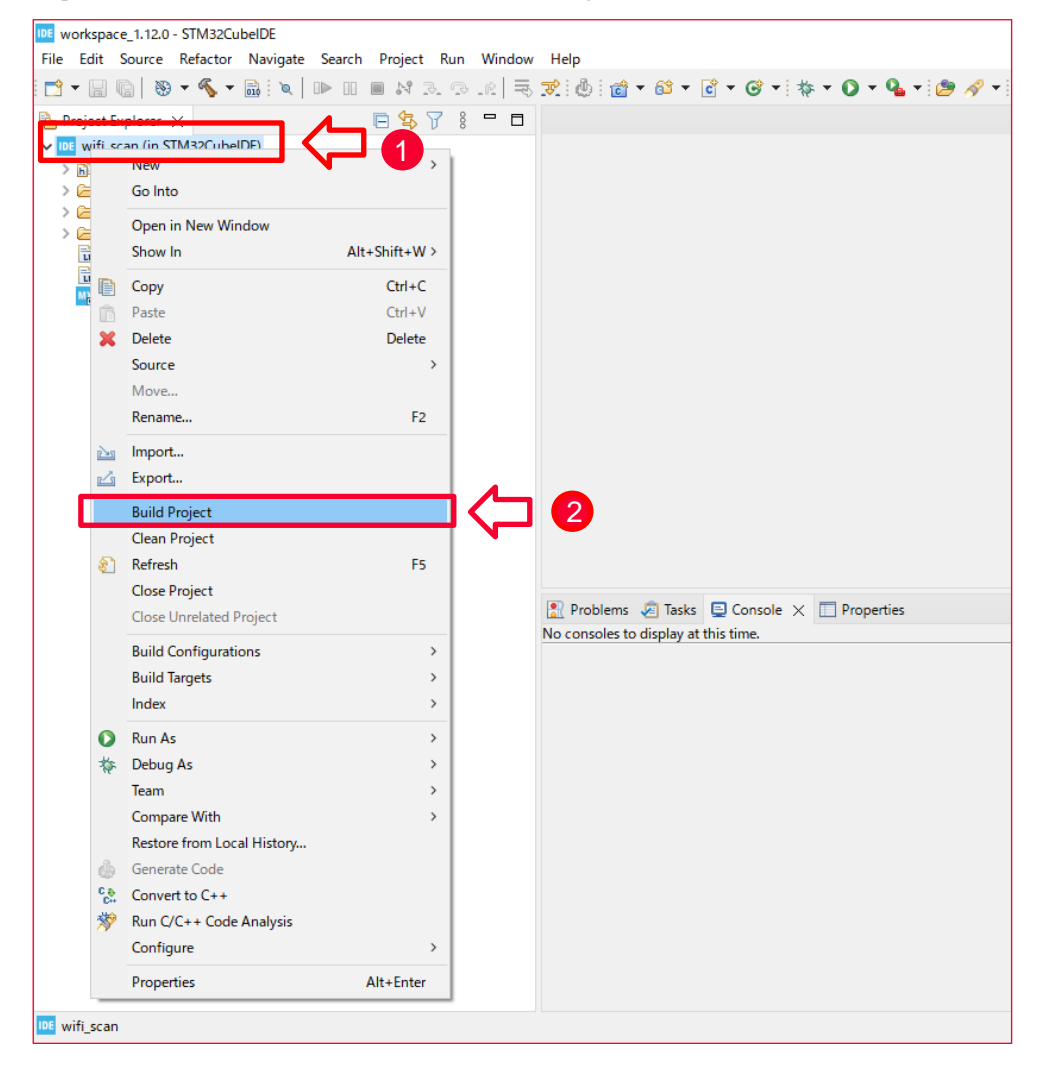

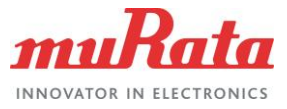

Example output from a successful build is shown in Figure 17.

#### Figure 17: STM32CubeIDE Build Successful Results

| Console      X                                                                                                    | 0) 10 15 15 15 15 15 15 15 15 15 15 15 15 15 |
|----------------------------------------------------------------------------------------------------|----------------------------------------------|
| CDT Build Console [wifi_scan_CM7]                                                                                                    |                                              |
| arm-none-eabi-gcc -o "wifi_scan_CM7.elf" @"objects.list"                                                                                                    | -mcpu=cortex-m7 -T"C:\wifi_scan\STM32Cu ^    |
| Finished building target: wifi_scan_CM7.elf                                                                                                    |                                              |
| arm-none-eabi-size wifi_scan_CM7.elf<br>arm-none-eabi-objdump -h -S wifi_scan_CM7.elf > "wifi_sc<br>arm-none-eabi-objcopy -O ihex wifi_scan_CM7.elf "wifi_s<br>text data bss dec hex filename<br>683508 376 145808 829692 ca8fc wifi_scan_CM7.elf<br>Finished building: default.size.stdout | can_CM7.list"<br>scan_CM7.hex"               |
| Finished building: wifi_scan_CM7.hex                                                                                                    |                                              |
| Finished building: wifi_scan_CM7.list                                                                                                    |                                              |
| 14:53:34 Build Finished. 0 errors, 0 warnings. (took 1m:1s                                                                                                    | s.851ms)                                     |
|                                                                                                    |                                              |
|                                                                                                    | ~                                            |
|                                                                                                    |                                              |

## 4.1.6 Run Application

To run application follow these steps:

- 1. Right click on the project name.
- 2. Select Run As.
- 3. Select 1 STM32 C/C++ Application.

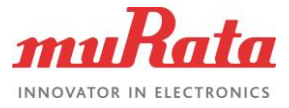

#### Figure 18 shows option for STM32CubeIDE run application.

#### Figure 18: STM32CubelDE Run Application

| Edit Sou     | rce Refactor Navigate Sear | ch Project Run | Window   | Help                         |                          |                        |                        |                      |                  |                 |                |
|--------------|----------------------------|----------------|----------|------------------------------|--------------------------|------------------------|------------------------|----------------------|------------------|-----------------|----------------|
| - 8 6        | 🛞 <b>- 4</b> - 🔜 🛛 💌 🛛     |                | r   🗟    | 7 💩 👩 🗸                      | · 🚳 - 🖻                  | - 🞯 - 🕸                | 🌾 🕶 🚺 🤜                | • 💁 🖬                | 🔗 👏              | - 12            | I 1            |
| roject Explo |                            | 🗖 🔁 🖓 🕴        |          |                              |                          |                        |                        |                      |                  |                 |                |
| wifi_s       |                            | 1              |          |                              |                          |                        |                        |                      |                  |                 |                |
| 淼 Bii<br>    | Galata                     | ,              |          |                              |                          |                        |                        |                      |                  |                 |                |
| Ar           | do into                    |                |          |                              |                          |                        |                        |                      |                  |                 |                |
| 🗁 De         | Open in New Window         |                |          |                              |                          |                        |                        |                      |                  |                 |                |
| 🗁 Dr         | Show In                    | Alt+Shift+W >  |          |                              |                          |                        |                        |                      |                  |                 |                |
|              | Сору                       | Ctrl+C         |          |                              |                          |                        |                        |                      |                  |                 |                |
| 🔒 ST 🗅       | Paste                      | Ctrl+V         |          |                              |                          |                        |                        |                      |                  |                 |                |
| 📉 wi X       | Delete                     | Delete         |          |                              |                          |                        |                        |                      |                  |                 |                |
|              | Source                     | >              |          |                              |                          |                        |                        |                      |                  |                 |                |
|              | Move                       |                |          |                              |                          |                        |                        |                      |                  |                 |                |
|              | Rename                     | F2             |          |                              |                          |                        |                        |                      |                  |                 |                |
| 2            | Import                     |                |          |                              |                          |                        |                        |                      |                  |                 |                |
| 4            | Export                     |                |          |                              |                          |                        |                        |                      |                  |                 |                |
|              | Build Project              |                |          |                              |                          |                        |                        |                      |                  |                 |                |
|              | Clean Project              |                |          |                              |                          |                        |                        |                      |                  |                 |                |
| \$           | Refresh                    | F5             |          |                              |                          |                        |                        |                      |                  |                 |                |
|              | Close Project              |                |          |                              |                          |                        |                        |                      |                  |                 |                |
|              | Close Unrelated Project    |                |          | Problems                     | 🚈 Tasks 🖳                | Console $\times$       | Prop                   | erties               |                  |                 |                |
|              | Build Configurations       | >              |          | CDT Build Conso              | ble [wifi_scan]          |                        | 011/0301/1             |                      |                  |                 |                |
|              | Build Targets              | >              |          | arm-none-eab<br>arm-none-eab | i-gcc "C:/<br>i-gcc -o ' | Users/M11<br>wifi scan | 082H/STM3<br>.elf" @"( | 32Cube/E<br>obiects. | xample/<br>list" | wifi_s<br>-mcpu | can/(<br>=cort |
|              | Index                      | >              |          | Finished bui                 | lding targ               | get: wifi_             | scan.elf               |                      |                  |                 |                |
| 0            | Run As                     | > [            | DE 1 STI | M32 C/C++ Appl               | ication                  | _s an.                 | elf 🤅                  | 3                    |                  |                 |                |
| 蓉            | Aebug As                   | >              | Run      | Configurations               |                          | ) ihex                 | wifi_scan.             | an.elf               | wifi_so          | can.he          | t<br>x"        |
|              | Team                       | , 1            |          | 676452                       | aca U2                   | dec dec                | hex                    | filenam              | e<br>an elf      |                 |                |
|              | Compare With               | >              |          | Finished bui                 | lding: def               | ault.size              | .stdout                | w111_50              | an.e11           |                 |                |
|              | 2 pre from Local History   |                |          | Finished bui                 | lding: wif               | i scan he              | ~                      |                      |                  |                 |                |
|              | Generate Code              |                |          | 1 Ini Sheu Dui               | .10106. W1               | 1_scan.ne              | ~                      |                      |                  |                 |                |
| ÷            | Convert to C++             |                |          | Finished bui                 | lding: wif               | i_scan.li              | st                     |                      |                  |                 |                |
| 2            | Kun C/C++ Code Analysis    | ,              |          | 15.20.51 8.4                 | ld Cinicha               | d 0 0000               |                        |                      | (took 1          | m. 20 c         | 120-           |
|              |                            | Alter          |          | 15.25.51 001                 | iu i misne               | u. e erro              | 15, 0 wai              | nings.               | (1008 1          |                 | 10000          |
|              | Droportion                 |                |          |                              |                          |                        |                        |                      |                  |                 |                |

4. Click the OK button to run application

## 4.1.7 Serial Terminal Setup

The terminal interface is a virtual COM port which is part of the ST-LINK (CN1) USB connection. Terminal emulator configuration:

- Baud Rate: 115200
- Data Length: 8 Bits
- Stop Bit(s): 1
- Parity: None
- Flow control: None

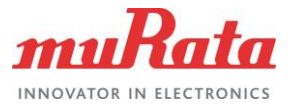

# 4.1.8 Application Output

| WiFi-Scan app (FreeRTOS V10.4.6)                                                                                                    |      |         |                   |  |  |  |  |  |  |
|----------------------------------------------------------------------------------------------------|------|---------|-------------------|--|--|--|--|--|--|
| <pre>WLAN MAC Address : E8:E8:B7:9F:CF:5A<br/>WLAN Firmware : wl0: Dec 12 2022 18:42:34 version 13.10.271.293 (9974213 CY)<br/>FWID 01-e2162f9b<br/>WLAN CLM : API: 18.2 Data: Murata.1LVindoorSTA Compiler: 1.36.1<br/>ClmImport: 1.36.3 Customization: v2 191015 Creation: 2020-01-22 06:19:41<br/>WHD VERSION : 3.1.0.19622 : master dev-v3.1.0 : GCC 10.3 : 2023-05-25<br/>20:42:44 +0800</pre> |      |         |                   |  |  |  |  |  |  |
| # SSID<br>Security                                                                                                    | RSSI | Channel | MAC Address       |  |  |  |  |  |  |
| 1 XXXXXXXXXXXXX<br>WPA2_AES_PSK<br>2 YYYYYYYYYYYYYYYYYY                                                                                                    | -78  | 36      | BC:26:C7:43:DF:B5 |  |  |  |  |  |  |
| OPEN<br>3 Zzzzzzzzzzzzzzzzzzzzzzzzzzzzzzzzzzzzz                                                                                                    | -49  | 36      | A8:5E:45:64:2F:CC |  |  |  |  |  |  |

# 4.2 Bluetooth Hello Sensor

This code example demonstrates the implementation of a simple Bluetooth stack functionality in GAP peripheral role. During initialization, the app registers with LE stack to receive various notifications including bonding complete, connection status change and peer write. The peer device can also write to client configuration descriptor of the notification characteristic.

# 4.2.1 Example Project Start/Import

You can open the Bluetooth hello sensor example by copying the example from the pack to an appropriate location. Once you have copied the example, you can then open it in STM32CubeMX and export to your IDE using the following steps:

• Copy the code example from the pack directory to your local directory. The default path for installed packs is:

C:\Users\<USER>\STM32Cube\Repository\Packs\

 Copy the ble\_hello\_sensor example from the appropriate directory. For instance, for NUCLEO-H563ZI:

C:\Users\<USER>\STM32Cube\Repository\Packs\Infineon\AIROC-Wi-Fi-Bluetooth-STM32\1.5.1\Projects\NUCLEO-H563ZI\Applications\ble\_hello\_sensor

Paste into your working folder. For example:

C:\Users\<USER>\STM32Cube\Example

4. Open *ble\_hello\_sensor.ioc* file in the copied working folder.

C:\Users\<USER>\STM32Cube\Example\ble\_hello\_sensor\ble\_hello\_sensor.ioc

5. Click **OK** to accept.

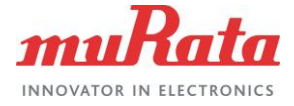

# 4.2.2 Change Connectivity Module to Serial Terminal Setup

The steps to change connectivity module, generate code, delete the include path setting, build the project, run application, and serial terminal setup are same as shown in Wi-Fi scan application example.

So, refer to Wi-Fi Scan ⊑<sup>r</sup>.

## 4.2.3 Application Output

```
[0] Hello Sensor Start
[0] wiced bt stack init()
[503] bt post reset cback()
[505] bt post reset cback(): Change baudrate (3000000) for FW downloading
[512] bt update controller baudrate(): 3000000
[518] bt baudrate updated cback(): Baudrate is updated for FW downloading
[524] bt update platform baudrate(): 3000000
[1437] bt patch download complete cback(): status = 1
[1441] bt fw download complete cback(): Reset baudrate to 115200
[1447] bt update platform baudrate(): 115200
[1651] bt fw download complete cback(): post-reset process is Done
[2086] hello sensor management cback: 16
[2090] wiced post stack init cback
[2093] hello sensor management cback: 0
[2097] hello sensor application init
[2100] wiced bt gatt register: 0
[2104] wiced bt gatt db init 0
[2107] hello sensor management cback: 18
[2110] Advertisement State Change: 3
[2114] wiced bt start advertisements 0
Local Bluetooth Address: E8:E8:B7:9F:CF:5B
[2121] wiced post stack init cback(): BT sleep mode is NOT enabled
[3108] hello sensor timeout: 1, ft:0
[4109] hello sensor timeout: 2, ft:0
[5109] hello sensor timeout: 3, ft:0
[6110] hello sensor timeout: 4, ft:0
```

The STM32 hardware starts to send the advertisement signal.

Turn on the Bluetooth on your device (Android or iPhone, etc), and execute scanning for Bluetooth by BLE application.

You can find the BLE device named by "hello".

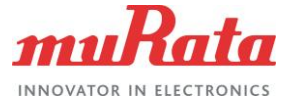

# 4.3 Tester - Wi-Fi Bluetooth Console

This application integrates the command console library including the Wi-Fi iPerf and Bluetooth Low Energy functionality. You can use this application to characterize the Wi-Fi/Bluetooth LE functionality and performance.

This example demonstrates how NUCLEO-H563ZI can be used to host CYW43xxx connectivity devices.

## 4.3.1 Example Project Start/Import

You can open the example by copying the example from the Pack to an appropriate location. Once you have copied the example, you can then open it in STM32CubeMX and export to your IDE using the following steps:

- 1. Copy the code example from the pack directory to your local directory.
  - The default path for installed packs is:

C:\Users\<USER>\STM32Cube\Repository\Packs\

 Copy the wifi\_bt\_tester example from the appropriate directory. For instance, for NUCLEO-H563ZI:

C:\Users\<USER>\STM32Cube\Repository\Packs\Infineon\AIROC-Wi-Fi-Bluetooth-STM32\1.5.1\Projects\NUCLEO-H563ZI\Applications\wifi\_bt\_tester

• Paste into your working folder. For example:

C:\Users\<USER>\STM32Cube\Example

2. Open *wifi\_bt\_tester.ioc* file in the copied working folder.

C:\Users\<USER>\STM32Cube\Example\wifi\_bt\_tester\wifi\_bt\_tester.ioc

3. Click OK to accept.

## 4.3.2 Change default Wi-Fi Connection Setting

When "wifi\_bt\_tester" application is started, it starts to connect to the access point of default setting. Until the connection successes or fails, you cannot operate the command console. So, it is recommended to change the SSID/PASSWORD and retry count on failure.

- 1. Open wifi\_bt\_tester\Core\Src\console\_task.c
- 2. Change the SSID/PASSWORD and retry count.

```
/* Private macro ---
                                        ------
*/
#ifndef WIFI SSID
#define WIFI SSID
                                        "WIFI SSID"
#endif
#ifndef WIFI PASSWORD
#define WIFI PASSWORD
                                        "WIFI PASSWORD"
#endif
#define WIFI BAND
                                        CY WCM WIFI BAND ANY
#define CMD CONSOLE MAX WIFI RETRY COUNT 15
#define IP STR LEN
                                        16
```

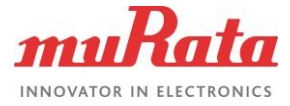

# 4.3.3 Change Connectivity Module to Serial Terminal Setup

Steps to change connectivity module, generate code, delete the include path setting, build the project, run Application, and serial terminal setup are same as Wi-Fi scan application. So, refer to Wi-Fi Scan

However, in the delete the include path setting procedure, delete the **GNU C++** include path setting as well as **GNU C**.

## 4.3.4 Application Output

Command console application

```
WLAN MAC Address : E8:E8:B7:9F:CF:5A
WLAN Firmware : w10: Dec 12 2022 18:42:34 version 13.10.271.293 (9974213 CY)
FWID 01-e2162f9b
WLAN CLM : API: 18.2 Data: Murata.1LVindoorSTA Compiler: 1.36.1
ClmImport: 1.36.3 Customization: v2 191015 Creation: 2020-01-22 06:19:41
WHD VERSION : 3.1.0.19622 : master dev-v3.1.0 : GCC 10.3 : 2023-05-25
20:42:44 +0800
WCM Initialized
Successfully joined wifi network '***************** , result = 0'
IP Address 192.168.0.107 assigned
executing command console add remove command
> Wi-Fi module initialized...
> scan
#### Scan Results ####
SSID
                      Security Type RSSI(dBm) Channel BSSID
XXXXXXXXXXXX

    -42
    1
    24:4B:FE:D1:40:18

    -60
    11
    D8:9B:3B:3E:06:D0

    -47
    11
    C4:41:1E:9D:EB:57

                      open

        YYYYYYYYYYYY
        wpa2

                                                 11
ZZZZZZZZZZZZZZZZZZZZZ wpa2 aes
                                                           C4:41:1E:9D:EB:57
#### Scan Results END ####
```

# 4.3.5 Command List

This section provides that the list and the description of the commands which can be entered in command console.

Also, you can confirm this information by entering the "help" command in command console.

4.3.5.1 Command for Wi-Fi

join <ssid>

<open|wpa\_aes|wpa\_tkip|wpa2|wpa2\_aes|wpa2\_tkip|wpa2\_fbt|wpa3|wpa3\_wpa2> [password] [channel]

- When any parameter has spaces, use quotes. E.g. "my ssid" "my wpa2 key"
- Join an AP.

(This command is deprecated, and it will be removed in the future. Please use wifi\_join command)

- leave
  - Leave the connected AP. (This command is deprecated, and it will be removed in the future. Please use wifi\_leave command)

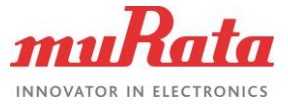

- scan
  - Scan all the Wi-Fi AP in the vicinity. (This command is deprecated, and it will be removed in the future. Please use wifi\_scan command)
- ping <IP address> [timeout(ms)]
  - ping to an IP address. (This command is deprecated, and it will be removed in the future. Please use wifi\_ping command)
- get\_rssi
  - Get the received signal strength of the AP (client mode only). (This command is deprecated, and it will be removed in the future. Please use wifi\_get\_rssi command)
- wifi\_join <ssid>
   <open|wpa\_aes|wpa\_tkip|wpa2|wpa2\_aes|wpa2\_tkip|wpa2\_fbt|wpa3|wpa3\_wpa2>
   [password] [channel]
  - When any parameter has spaces, use quotes. E.g. "my ssid" "my wpa2 key"
  - Join an AP.
- wifi\_leave

- Leave the connected AP.

- wifi\_scan
  - Scan all the Wi-Fi AP in the vicinity.
- wifi\_ping <IP address> [timeout(ms)]
  - ping to an IP address
- wifi\_get\_rssi
  - Get the received signal strength of the AP (client mode only).

#### 4.3.5.2 Command for Bluetooth

- bt\_on
  - Turn On Bluetooth
- bt\_off
  - Turn Off Bluetooth
- bt\_get\_device\_address
  - Get Bluetooth Device Address
- ble\_start\_adv
  - Start BLE Advertisement.
- ble\_stop\_adv
  - Stop BLE Advertisement.
- ble\_start\_scan
  - Start BLE Scan

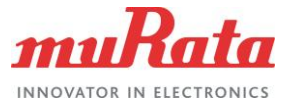

- ble\_stop\_scan
  - Stop BLE Scan
- ble\_coc\_init
  - Initializes LE COC with PSM 19 and MTU 100
- ble\_coc\_adv
  - Start LE COC advertisements.
- ble\_coc\_scan\_connect
  - Scan and Connect to a LE COC server.
- ble\_coc\_disconnect
  - Disconnect LE COC
- ble\_coc\_send\_start
  - Start Sending LE COC data.
- ble\_coc\_send\_stop
  - Stop Sending LE COC data.
- ble\_get\_throughput
  - Get LE COC Throughput

#### 4.3.5.3 Command for iPerf

- iperf -s
  - On the peer iPerf device (host PC), start iPerf as a TCP client to send the TCP data.
- iperf -c <server\_ip\_addr> -t <time in sec>
  - On the peer iPerf device (host PC), start iPerf as a TCP server.
  - Sample command: iperf -c 192.168.0.100 -t 60
- iperf -s -u
  - On the peer iPerf device (host PC), start iPerf as a UDP client to send the UDP data.
- iperf -c <server\_ip\_addr> -t <time in sec> -u -b <band width>
  - On the peer iPerf device (host PC), start iPerf as a UDP server.
  - Sample command: iperf -c 192.168.0.100 -t 60 -u -b 50M

## 4.3.6 iPerf Measurement

iPerf commands are used for measuring the Wi-Fi performance/throughput.

The iPerf sends TCP/UDP data between two peer devices to compute the Wi-Fi performance/throughput.

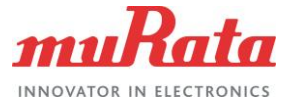

#### 4.3.6.1 iPerf Setup

**Figure 19** shows the exact setup that should be used for measuring the Wi-Fi performance/throughput of a STM32 device using iPerf.

#### Figure 19: iPerf Setup

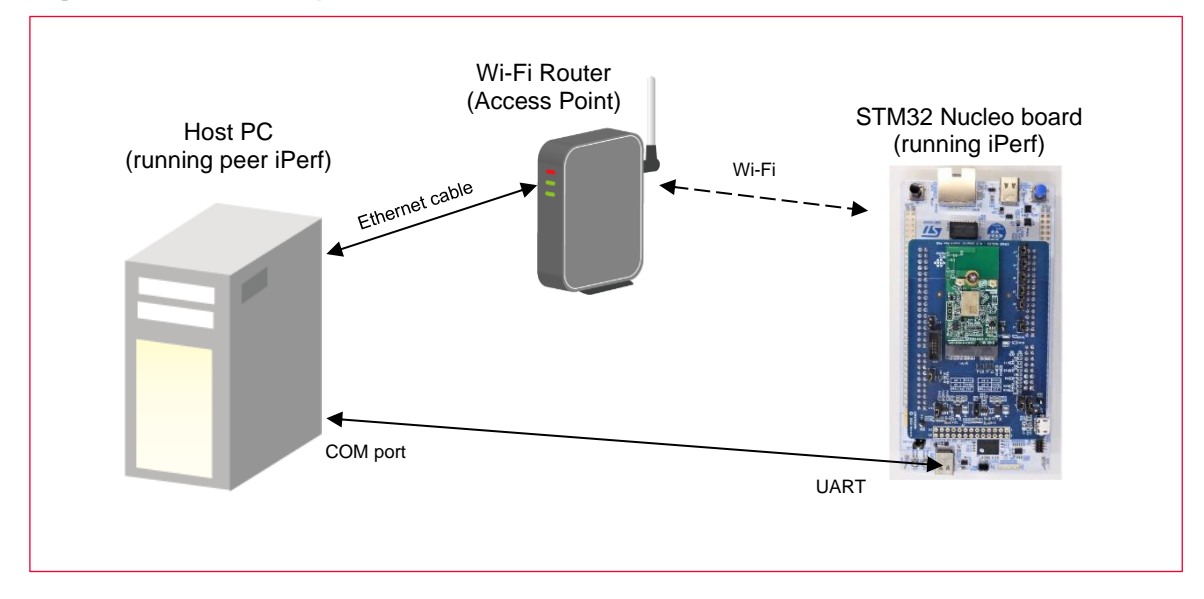

### 4.3.6.2 iPerf Command

iPerf command example:

- TCP: iperf -c <ip> -i1 -t30
- TCP: iperf -s -i1
- UDP: iperf -c <ip> -i1 -t30 -u -b 50M
- UDP: iperf -s -i1 -u

# 4.4 Other Example in the Pack

With other example in the pack, please check this document (Infineon AIROC Wi-Fi/Bluetooth STM32 Expansion Pack User Guide □?).

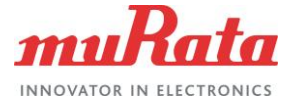

# **Revision History**

| Revision | Date         | Author  | Change Description |
|----------|--------------|---------|--------------------|
| 1.0      | Sep 11, 2023 | K.Gouda | Initial Release    |

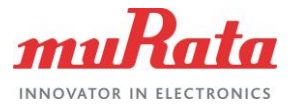

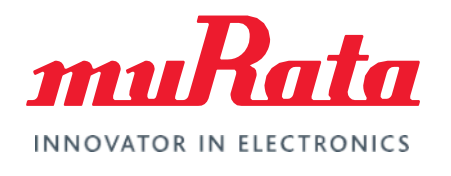

Copyright © Murata Manufacturing Co., Ltd. All rights reserved. The information and content in this document are provided "as-is" with no warranties of any kind and are for informational purpose only. Data and information have been carefully checked and are believed to be accurate; however, no liability or responsibility for any errors, omissions, or inaccuracies is assumed.

Wi-Fi<sup>®</sup> is a registered trademark of Wi-Fi Alliance. The Bluetooth<sup>®</sup> word mark and logos are registered trademarks owned by Bluetooth SIG, Inc. Other brand and product names are trademarks or registered trademarks of their respective owners.

Specifications are subject to change without notice.